## СЭМД Выписной эпикриз из роддома

В Системе реализована возможность по формированию СЭМД "Выписной эпикриз из роддома" (Редакции 3) в формате .xml (в кодировке HL7 CDA R2 уровень 3) в соответствии с руководством по реализации, размещенном на портале оперативного взаимодействия участников ЕГИСЗ (htt ps://portal.egisz.rosminzdrav.ru/materials).

Для формирования СЭМД в Системе необходимо наличие следующих сведений:

- должен быть открытый случай стационарного лечения для пациентки, которой в движении установлен основной диагноз из группы О00-ОО08 или О80-ОО84, относящийся к родам;
- для пациента должны быть указаны: дата рождения, пол, СНИЛС, адрес фактического проживания или постоянной регистрации, полис медицинского страхования, СМО;
- для пользователя АРМ врача стационара, подписывающего выписной эпикриз из роддома, системная должность должна быть сопоставлена с должностью ФНСИ, должен быть указан СНИЛС;
- для МО, оказывающей медицинскую помощь, должны быть указаны OID, юридический адрес.

Краткая последовательность действий пользователя АРМ врача стационара для формирования СЭМД "Выписной эпикриз из роддома" и его корректной отправки в РЭМД ЕГИСЗ:

- войдите в АРМ врача стационара;
- используя поля панели фильтров журнала, найдите запись о пациентке, у которой в движении открытого случая стационарного лечения указан основной диагноз из группы О00 – О08 или О80 – О84, относящийся к родам. Отобразится запись о пациенте, соответствующая заданным условиям поиска;
- вызовите на записи о пациентке через правую кнопку мыши контекстное меню и выберите пункт "ЭМК". Отобразится ЭМК пациентки, вкладка "Основная информация" раздела "Движение" движения в профильном отделении стационара;
- убедитесь, что заполнены обязательные поля, выделенные особо, на вкладке "Основная информация" раздела "Движение" движения в профильном отделении стационара. При необходимости дозаполните обязательные поля;
- перейдите на вкладку "Оценка состояния пациента". Убедитесь, что заполнены обязательные поля, выделенные особо. При необходимости дозаполните обязательные поля;
- перейдите на вкладку "Тарифы лечения". Убедитесь, что заполнены обязательные поля, выделенные особо. При необходимости дозаполните обязательные поля;
- перейдите на вкладку "Специфика" движения в профильном отделении стационара. Если отобразится форма с вопросом о сохранении изменений в движении, нажмите кнопку "Да" на форме. Отобразятся запись о специфике;
- нажмите кнопку "Добавить исход". Отобразится форма "Сведения о беременности: Добавление";
- заполните обязательные (выделенные особо) и необязательные поля (при необходимости) на форме "Сведения о беременности: Добавление", в том числе:
  - "Срок, недель";
  - "Количество плодов";
  - в разделе "Плод" нажмите кнопку "Добавить", заполните обязательные поля (выделенные особо) на открывшейся форме "Плод: Добавление", нажмите кнопку "Сохранить" на форме "Плод: Добавление";
  - в разделе "Дети" нажмите кнопку "Добавить", заполните обязательные поля (выделенные особо) на открывшейся форме "Человек: Добавление", в том числе: "Фамилия", "Имя", "Пол", "Социальный статус" значением "Новорожденный". Нажмите кнопку "Сохранить" на форме "Человек: Добавление". Отобразится форма "Специфика новорожденного: Добавление";

| АРМ заведующего отделением ста                     | ионара (ExtJS 6) / ГКП 2 / 6567 акушерскому делу. стац / Врач-акушер-гинеколог 🗸 УСТИНОВА 🛛 🗸 🗛 🖻                                                                                                    | 99                       |
|----------------------------------------------------|----------------------------------------------------------------------------------------------------|--------------------------|
| ЖУРНАЛ 🖪 БЕРЕМЕН                                   | нная 🗙 сведения о беременности: добав 🗙 📑 Оставить отзы                                                                                                    | В                        |
| зедения о беременности: Добавлен                   | ие                                                                                                    | ¢ >                      |
| БЕРЕМЕННАЯ                                         | г.р. ! Баллы перинатального риска: Степень перинатального риска при оценке в баллах:                                                                                                    |                          |
| Ізменить параметры учета История                   | Печать                                                                                                    |                          |
| Э 🔂 Сведения о беременности<br>□ 🖃 Исход           | Которая беременность: 1<br>Дата исхода беременности: 09.02.2021 Э Время: 23:55 ;;;<br>Исход беременности: 1. Роды У<br>МО: ГКП 2 У                                                                       |                          |
|                                                    | Срок, недель: 40<br>Количество плодов: 0<br>Родовая деятельность:                                                                                                    |                          |
|                                                    | Сердцебиение плода:<br>Головка плода:<br>Обследование плаценты                                                                                                    |                          |
|                                                    | Детское место:                                                                                                    |                          |
|                                                    | Обследование на сифилис<br>Да Сероположительная                                                                                                    |                          |
|                                                    | Обследование на ВИЧ                                                                                                    | • Отмена                 |
|                                                    | ИССЛЕДОВАНИЯ НЕТРУДОСПОСОБНОСТЬ РЕЦЕПТ (Помощь) 💽 В                                                                                                    | акрыть                   |
| АРМ заведующего отделением стац<br>ЖУРНАЛ 🔁 БЕРЕМЕ | ионара (ExtJS 6) / ГКП 2 / 6567 акушерскому делу. стац / Врач-акушер-гинеколог 🗸 УСТИНОВА 🛛 🗸 🗚 🖬<br>ННАЯ 🗙 СВЕДЕНИЯ О БЕРЕМЕННОСТИ: ДОБАВ 🗙 ГЕОСТАВИТЬ ОТЗЫ                                             | <mark>. (</mark> 99<br>В |
| ведения о беременности: Добавлен                   |                                                                                                    | ¢ X                      |
| БЕРЕМЕННАЯ                                         | г.р. ! Баллы перинатального риска: Степень перинатального риска при оценке в баллах:                                                                                                    |                          |
| Изменить параметры учета История                   | Печать                                                                                                    |                          |
| Сведения о беременности Штеристи Петеристи         | Анестезия <ul> <li>Общая анестезия в родах</li> <li>Региональная анестезия</li> <li>Спинальная анестезия</li> </ul>                                                                                      |                          |
|                                                    | Плод<br>😳 Добавить 🖉 Изменить 📄 Просмотреть 🔇 Удалить                                                                                                    | 0 / 1                    |
|                                                    | Положение         Предлежание         Степень задержки внутриутробного роста плода         Резус-принадлежность           Поперечное         Головное         Головное         Головное         Головное |                          |

| атализировать Найти КВС Удалить 🖉 Изменить 📄 Просмотреть (<br>Цата рождения Пол Масса при рождении Рост при рожден<br>19.02.2021 Женский |
|----------------------------------------------------------------------------------------------------|
| атализировать Найти КВС Удалить 🖉 Изменить 📄 Просмотреть (<br>цата рождения Пол Масса при рождении Рост при рожден<br>19.02.2021 Женский |
| атализировать Найти КВС Удалить 🖉 Изменить 📄 Просмотреть и<br>цата рождения Пол Масса при рождении Рост при рожден<br>19.02.2021 Женский |
| ата рождения Пол Масса при рождении Рост при рожден<br>19.02.2021 Женский                                                                |
| 9.02.2021 Женский                                                                                                    |
|                                                                                                    |
|                                                                                                    |
|                                                                                                    |
|                                                                                                    |
| 🖸 0                                                                                                    |
|                                                                                                    |

• заполните обязательные (выделенные особо) и необязательные (при необходимости) на форме "Специфика новорожденного: Добавление", в том числе:

- "Который по счету" введите целое числовое значение;
- "Масса(вес) при рождении, г" введите целое числовое значение;
- "Рост(длина) при рождении, см" введите целое числовое значение;
- "Окружность головы, см" введите целое числовое значение;
- "Окружность плеч, см" введите целое числовое значение;
- "Окружность груди, см" введите целое числовое значение;
- в разделе "Оценка по шкале Апгар" укажите значения для первой и пятой минут;
- в разделе "Скрининги" заполните поля: "Неонатальный скрининг. Статус", "Аудиологический скрининг. Статус", "Кардиологический скрининг. Статус" – выберите значения в выпадающем списке поля.

| Специфика новорожден  | ного: Доба | вление       |               |         |             |       |      |          |                 |          |
|-----------------------|------------|--------------|---------------|---------|-------------|-------|------|----------|-----------------|----------|
| БЕРЕМЕННАЯ РЕ         | БЕНОК ,    | 09.02.202    | 1 (Возрас     | т: 9 ме | c.)         |       |      |          |                 | 8        |
| 🚺 Общая информация    | а 🚺 Род    | овые травмы, | пороки развит | гия 🚺   | Наблюдения  |       |      |          |                 | -        |
| Доно                  | шенность:  | 1. доношенн  | ый (37-41 не  | дель)   |             | ~     |      |          |                 |          |
| Пред                  | ілежание:  |              | ~             |         |             |       |      |          |                 |          |
| Вид вскар             | иливания:  |              |               |         |             | ~     |      |          |                 |          |
| Вид                   | докорма:   |              |               |         |             | ~     |      |          |                 |          |
| Вскармливание (учет   | в граммах) | )            |               |         |             |       |      |          |                 |          |
| 🕒 Добавить 🥜 Измени   | гь 🔓 Копи  | ровать 📄 Про | осмотреть 😣   | Удалить | 🚚 Печать    |       |      |          |                 | 0/0      |
| Дата Врем             | я          | Грудное      | Докор         | м       |             |       |      |          |                 |          |
|                       |            |              |               |         |             |       |      |          |                 |          |
|                       |            |              |               |         |             |       |      |          |                 |          |
| Который               | по счету:  | 1            |               |         |             |       |      |          |                 |          |
| ВИЧ-инфекция          | у матери:  |              | ~             |         |             |       |      |          |                 |          |
| Отказ от              | ребенка:   |              | ~             |         |             |       |      |          |                 |          |
| Масса(вес) при рох    | кдении, г: |              |               |         |             |       |      |          |                 |          |
| Рост(длина) при рожи  | цении, см: |              |               |         |             |       |      |          |                 |          |
| Окружность го         | ловы, см:  |              |               |         |             |       |      |          |                 |          |
| Окружность            | плеч, см:  |              |               |         |             |       |      |          |                 |          |
| Окружность            | груди, см: |              |               |         |             |       |      |          |                 |          |
| Наличие кров          | отечения:  |              | *             |         |             |       |      |          |                 |          |
| Оценка состояния по н | икале Апга | р            |               |         |             |       |      |          |                 |          |
| 🕒 Добавить 😢 Удалить  | о Обно     | вить         |               |         |             |       |      |          |                 | 0/4      |
| Время после рождения, | иин Сер    | одцебиение   | Дыхание       | 0       | краска кожи | Тонус | мышц | Рефлексы | Оценка в баллах |          |
| 1                     |            |              |               |         |             |       |      |          |                 | <b>^</b> |
| 5                     |            |              |               |         |             |       |      |          |                 |          |
| Анализ крови          |            |              |               |         |             |       |      |          |                 | -        |
| Общий билирубин, Мм   | оль/л:     |              |               |         |             |       |      |          |                 |          |
| Гемоглоби             | н, г/л:    |              |               |         |             |       |      |          |                 |          |
| Эритроциты, 10        | ^12/л:     |              |               |         |             |       |      |          |                 |          |
| Сохранить             |            |              |               |         |             |       |      |          |                 | Отмена   |
|                       |            |              |               |         |             |       |      |          |                 |          |

- нажмите кнопку "Сохранить" на форме "Специфика новорожденного: Добавление". Выполнится возврат к форме "Сведения о беременности: Добавление";
- нажмите кнопку "Сохранить" на форме "Сведения о беременности: Добавление". Закроется форма "Сведения о беременности: Добавление". Выполнится возврат к случаю стационарного лечения;
- перейдите на вкладку "Услуги" движения в профильном отделении стационара. Если отобразится форма с вопросом о сохранении изменений в движении, нажмите кнопку "Да" на форме. Отобразятся записи об услугах, если ранее они создавались для пациентки в рамках случая стационарного лечения;
- нажмите кнопку "Добавить услугу", выберите пункт "Добавить общую услугу". Отобразится форма "Добавить общую услугу";
- заполните обязательные (выделенные особо) и необязательные (при необходимости) на форме "Добавить общую услугу", в том числе поле "Услуга" – заполните запись об услуге с кодом В01.001.006 или В01.001.009;

- нажмите кнопку "Сохранить". Форма закроется. Выполнится возврат к вкладке "Услуги" движения. Отобразится добавленная услуга;
- вернуться на вкладку "Движение" случая стационарного лечения. Отобразится вкладка "Основная информация" движения;
- перейдите на вкладку "Исход госпитализации" раздела "Движение" движения в профильном отделении стационара. Заполните обязательные поля, выделенные особо, на вкладке;
- нажмите кнопку "Сохранить изменение" на форме случая стационарного лечения;
- перейдите в раздел "Врач. записи". Отобразится список врачебных записей (если они ранее были созданы);

| АРМ заведующего отделением стационара (ExtJS 6) / ГКП 2 / 6567 а      | акушерскому делу. ста                    | ац / Врач-акушер-гинеколог | УСТИНОВА           |       | AА    | d 🍂                     | = ? :                    |
|-----------------------------------------------------------------------|------------------------------------------|----------------------------|--------------------|-------|-------|-------------------------|--------------------------|
| журнал журнал 🗙 🗈 беременная ж. у.                                    | ×                                        |                            |                    |       | E 0   | ставить                 | отзыв                    |
| > 2 Беременная 25.05.2000 (2                                          | 1 год) 🛕                                 |                            |                    |       | ŧ.    | v, ■                    | / 🔮                      |
| Группа - Период - Фильтр - Быстрый поиск Q C                          | Случай стаци                             | ионарного лечения №        | 2 45468486486486 - | 004.0 | 0 Мед |                         | 옷 ㅎ~                     |
| Сигнальная информация                                                 | < акушерско                              | ому делу с 16.12.2020      | Приёмное отделени  | >     |       |                         |                          |
| 18.12.20 р 080.0 Самопроизвольные роды в затылочн :<br>16.12.20 ГКП 2 | с.<br>Календарь                          | Врачебные запи             | си                 |       |       | <b>7</b> 9, т<br>Создат | <b>75 74</b><br>гь новый |
| 25.05.20 🕒 о ООО.О Абдоминальная [брюшная] береме :<br>ГКП 2          | назначений<br>क<br>Направления           | Гру Сор Q                  | ← → 1 pt - [       | 3 I   | U     | Докуме                  | ент                      |
| Показать архивные данные                                              | о<br>Услуги                              |                            |                    |       |       |                         |                          |
| Внешние ЭМД                                                           | <ul> <li>Полученные лекарства</li> </ul> |                            |                    |       |       |                         |                          |
|                                                                       | 🕑<br>Врач. записи                        |                            |                    |       |       |                         |                          |
|                                                                       | <b>•</b><br>Атрибуты КВС                 |                            |                    |       |       |                         |                          |
|                                                                       | ~                                        |                            |                    |       |       |                         |                          |
|                                                                       | ИССЛЕДОВАНІ                              | ия нетрудоспосо            | БНОСТЬ РЕЦЕПТ      | ы     | ФАЙЛ  | ЫF                      | РАССЧИТАННЫ              |

 нажмите кнопку "Создать новый документ" на панели управления, в открывшейся форме выберите значение "Эпикриз", затем "Выписной из роддома";

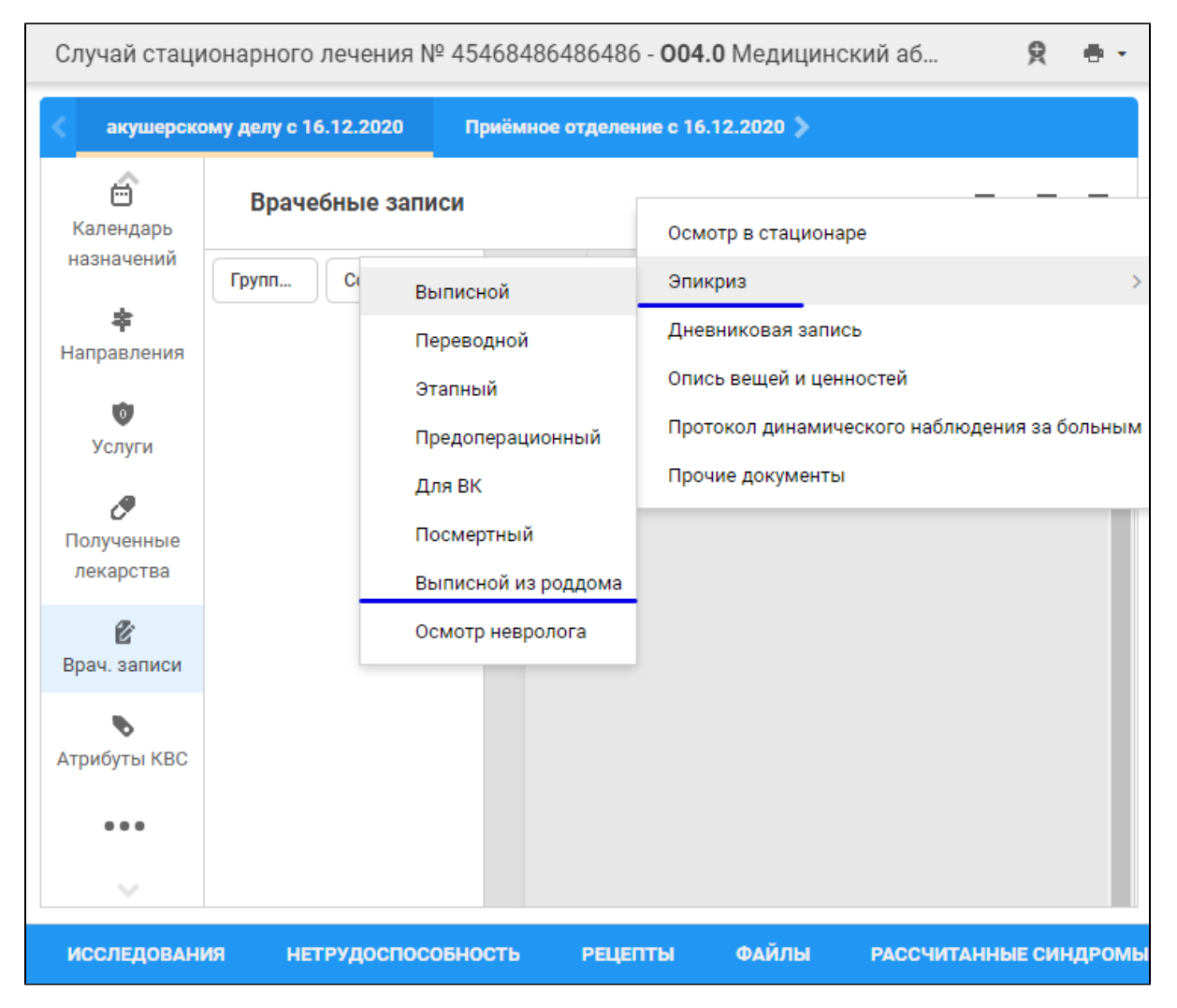

отобразится форма "Шаблоны документов". При необходимости выберите одну из групп шаблонов "Все", "Мои", "Базовые" или "Общие".
 В списке формы отобразятся папки с шаблонами документов с типом "Эпикриз" и видом "Выписной из роддома". Выберите шаблон в нужной папке, нажмите кнопку "Применить";

| АРМ заведующего отде                                                                  | лением стационара (ExtJS 6) / ГКП 2 / 6567 акуше                                               | рскому делу. стац / Врач-акушер-гинеколог 🗸 УСТИНОВА 🚽 🖌 🗚 🖪 📮     |
|---------------------------------------------------------------------------------------|------------------------------------------------------------------------------------------------|--------------------------------------------------------------------|
| журнал 3                                                                              | курнал × 🖪 БЕРЕМЕННАЯ Ж. У. ×                                                                  | шаблоны документов 👋                                               |
| 🖿 Создать папку                                                                       | 7 Создать шаблон 📄 Свойства 🧪 Г                                                                | Iереименовать 🛅 Переместить в 👻 📋 Копировать в 👻 🖞 Поделиться 📀 Уд |
| Последние<br>Избранные                                                                | выписной >                                                                                     | Новый шаблон<br>Использовать по умолчанию Эпикриз СЗ               |
| <b>Все</b><br>Мои, базовые, общие                                                     | Тип: Эпикриз •<br>Вид: 8. Выписной из роддом •                                                 |                                                                    |
| Мои<br>Созданные мной<br>Базовые<br>Образцовые шаблоны<br>Общие<br>В открытом доступе | <ul> <li>Базовые</li> <li>Общие</li> <li>ГКП 2</li> <li>б567 акушерскому делу. стац</li> </ul> | Верхняя часть документа  родился  Нижняя часть документа           |
|                                                                                       | Новый шаблон <ul> <li>хирургии. стац</li> <li>хирургии. стац ЭО</li> </ul>                     | Стрименить<br>Стрименить                                           |

• заполните эпикриз. Нажмите кнопку "Подписать документ" в строке записи;

| акушерскому делу с 16.12.2020<br>Врачебные записи<br>Календарь<br>назначений<br>Календарь<br>назначений<br>Календарь<br>назначений<br>Календарь<br>назначений<br>Кортиров Сортировк Q<br>Все записи<br>Кортиров Сортировк Q<br>Новый шаблон<br>Эпикриз • 30.11.2021 21:09                              | Случай стац                                                              | ционарного лечения № 4                                                    | 15468486486486  | - <b>004.0</b> Медиці | инский аборт неполны | й, осложн     | <u></u> 9. ⊕ - |
|----------------------------------------------------------------------------------------------------|--------------------------------------------------------------------------|---------------------------------------------------------------------------|-----------------|-----------------------|----------------------|---------------|----------------|
| Врачебные записи       А. Т.         Календарь<br>назначений       Группиров       Сортировк       А.         Группиров       Сортировк       А.         Все записи       Все записи       Все записи         Услуги       Новый шаблон<br>Эпикриз · 30.11.2021 21:09       Эпикриз · 30.11.2021 21:09 | акушерс                                                                  | рскому делу с 16.12.2020                                                  | Приёмное отделе | ние с 16.12.2020      |                      |               |                |
| Назначении<br>Группиров Сортировк Q<br>* Все записи<br>Направления<br>Услуги Кортиров Сортировк Q<br>Новый шаблон<br>Эликриз • 30.11.2021 21:09 В I U := • E • E • E • B C авка • ¶                                                                                                    | Календарь                                                                | Врачебные записи                                                          | 1               |                       |                      | 70, -         | 7a 7:          |
| Голученные<br>лекарства                                                                                                    | назначении<br>направления<br>Ф<br>Услуги<br>Ф<br>Полученные<br>лекарства | Группиров Сортиров<br>Все записи<br>н Новый шаблон<br>Эпикриз • 30.11.202 | эк Q            | 10 pt - В             | IU⊫∓≣∙≣              | • 💼 • Вставка |                |
| Врач. записи                                                                                                    | Врач. записи                                                             | 1                                                                         |                 |                       |                      |               |                |

• заполните поля "Роль при подписании", "Сотрудник и его должность", "Сертификат" на форме "Подписание данных ЭП", если они не были заполнены по умолчанию нужными значениями;

| П           | одписание данных ЭП         |                 |      |          | <b>C 0</b>                 | )   | × |
|-------------|-----------------------------|-----------------|------|----------|----------------------------|-----|---|
| <b>&gt;</b> | Документ                    | Номер           | Дата | • 1      | Роль при подписании:       |     |   |
|             | Эпикриз выписной из роддома | 590930000326892 | 30.1 | 1.2021   | Врач                       |     |   |
|             |                             |                 |      |          | Сотрудник и его должность: |     |   |
|             |                             |                 |      |          | 6567. УСТИНОВА             |     | ٣ |
|             |                             |                 |      |          | Сертификат:                |     |   |
|             |                             |                 |      |          |                            | - 4 | 3 |
|             |                             |                 |      |          |                            |     |   |
|             |                             |                 |      |          |                            |     |   |
|             |                             |                 |      |          |                            |     |   |
|             |                             |                 |      |          |                            |     |   |
|             |                             |                 |      |          |                            |     |   |
|             |                             |                 |      |          |                            |     |   |
| Вы          | бран 1 документ             |                 |      |          |                            |     |   |
|             |                             | OTM             | EHA  | ПРЕДВАРИ | ИТЕЛЬНЫЙ ПРОСМОТР ПОДПИСА  | ΥЬ  | ] |

- нажмите кнопку "Подписать" на форме "Подписание данных ЭП". Отобразится форма "ПИН-код" (или аналогичная ей), если сертификат ЭП защищен вводом пароля;
- введите пин-код (или пароль), нажмите кнопку "Ок". Выписной эпикриз в роддоме выписной будет подписан медицинским специалистом.
   Кнопка "Подписать документ" изменит внешний вид. При наведении на кнопку отобразится подсказка "Документ подписан".

В результате указанных действий сформируется СЭМД "Выписной эпикриз в роддоме".

Для отправки сформированного СЭМД "Выписной эпикриз в роддоме" в РЭМД ЕГИСЗ его необходимо подписать с использованием электронной подписи от лица МО.

Подробнее о подписании от лица МО описано в документе "Руководство администратора. Сервис автоматизированного информационного взаимодействия с подсистемой РЭМД ЕГИСЗ".